# 【学部生・大学院生対象】貸出図書配送サービス

自宅に龍谷大学図書館の図書を取り寄せることができます。

送料は大学負担です。

対象利用者・貸出冊数・貸出回数・返却期限

| 対象利用者                | 貸出冊数 | 利用回数    | 返却期限 |
|----------------------|------|---------|------|
| 学部生(短大含む)・交換留学生・留学生別 | 10 冊 | 1人3回まで  | 2 调問 |
| 科生・科目等履修生・単位互換履修生    |      | IVODY C |      |
| 大学院生・交換留学生(研究科)・科目等履 | 15 冊 | 1人3回まで  | 1か月  |
| 修生(研究科)・単位互換履修生(研究科) |      |         |      |

※貸出冊数は現状の利用冊数にかかわらず、配送3回分の合計です。

※配送はおよそ1日分の申し込みを集約し、1配送を1回とカウントします。

例① 1回目→3冊、2回目→4冊、3回目→3冊(利用回数3回 合計10冊)

例② 1回目→10冊、2回目以降→受付できません(利用回数1回 合計10冊)

※配送にかかる日数も貸出期間に含みます。

※利用が終わった図書は、返却期限までに図書館カウンターか返却ポストへ持参して返却してください。 深草・大宮・瀬田、どのキャンパスでも返却できます。現在、開館時間中も返却ポストが利用できます。 なお、通学予定がない、来学が困難、不安である方は、郵送いただいても結構です。郵送の場合は、追跡 が可能な、レターパック、ゆうパック、配達記録郵便などで送ってください。費用は自己負担でお願いい たします。

郵送先 〒612-8577 京都市伏見区深草塚本町 67 龍谷大学深草図書館 閲覧係 TEL 075-645-2564

- ※貸出図書に他の利用者からの予約が入っていない場合は、1度だけ貸出期間を延長(継続貸出)するこ とができます。
- ※返却期限日を過ぎてからの返却であっても、現在は罰則を解除しています。延滞している図書をすべて 返却されましたら、その日に新しく他の図書を借りることができます。

## ※「対面授業のオンライン配信にかかる配慮」を認められた学生については、規程の貸出冊数・ 貸出期間の範囲内で、回数制限なしに利用できます。なお、延滞本がある場合は利用できません。

貸出可能図書

図書資料(禁帯出資料を除く)

禁帯出資料の例 雑誌/視聴覚資料/参考資料 など

上記、禁帯出資料を予約された場合は、受付時にキャンセルさせていただきます。

#### 注意事項

配送完了後、龍谷大学図書館から申込者にメールを送信します。

申し込み後、土日祝を除いて1週間以上経過しても上記メールが届かない場合は、龍谷大学図 書館(mail-ref@ad.ryukoku.ac.jp)までお問い合わせください。 申し込み方法

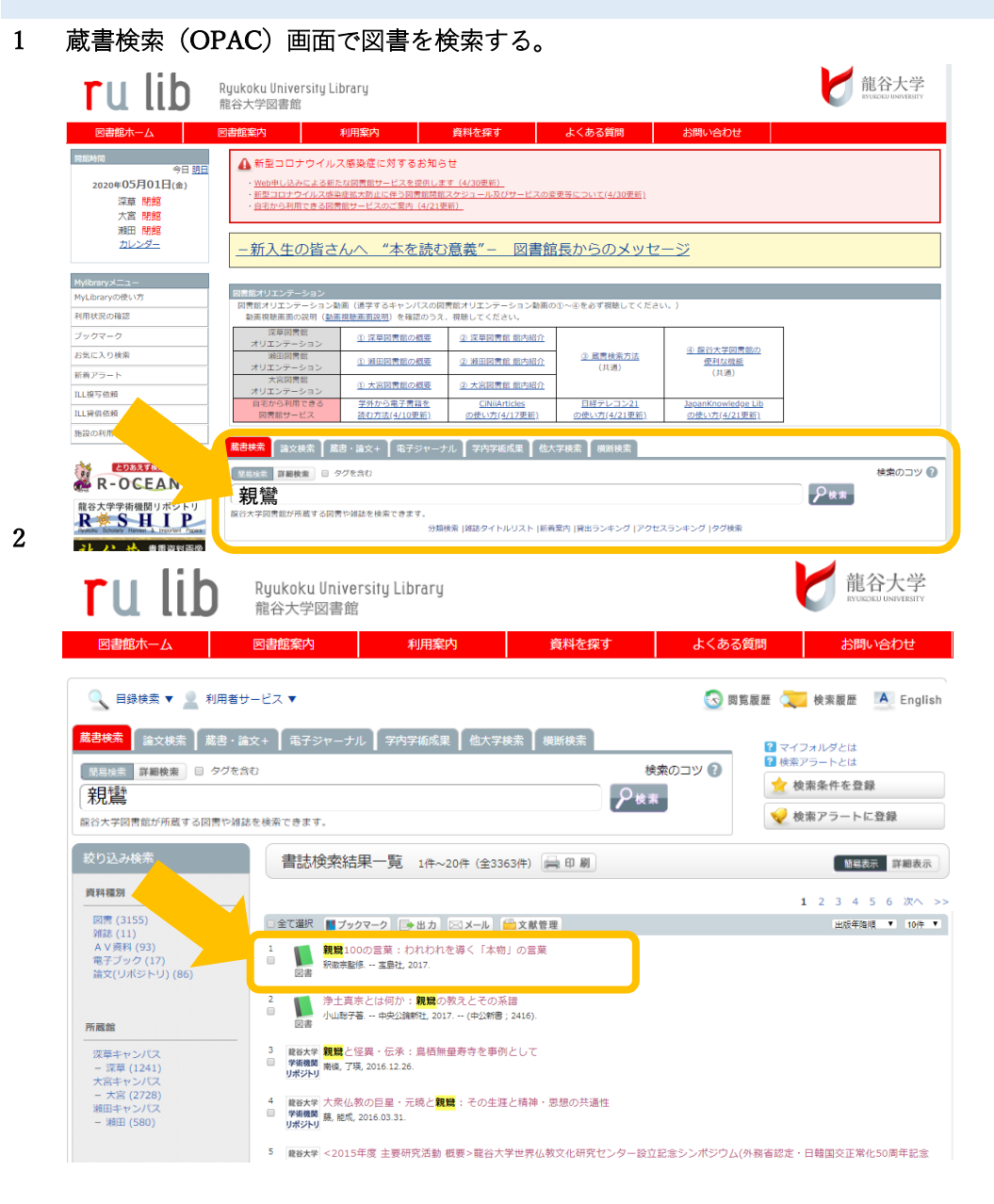

### 3 書誌詳細画面から「予約」ボタンをクリック。

| 書誌詳細                                                                                                    | 青印刷   |
|----------------------------------------------------------------------------------------------------|-------|
| <ul> <li>検索結果一覧へ戻る</li> <li>観覧100の言葉: われわれを導く「本物」の言葉</li> <li>釈歌楽脳修 宝島社, 2017. <bb32015771></bb32015771></li> <li>登録タグ: 登録されているタグはありません</li> </ul> | 次の書誌▶ |
| 便利機能: 🚺 ブックマーク 🕞 出力 🖂 メール 🔛 文献管理                                                                                                    |       |
| ▶ 目次・あらすじを見る ▶ 詳細情報を見る                                                                                                    |       |
| 書誌URL: https://opac.ryukoku.ac.jp/test/BB32015771 選訳                                                                                               |       |

#### 所蔵一覧 1件~2件 (全2件)

| ナン<br>10件 | バーをクリックすると所蔵詳細をみることができま <sup>。</sup><br>▼ | 9.        |            |             |      |           |    |
|-----------|-------------------------------------------|-----------|------------|-------------|------|-----------|----|
| No.       | 卷号                                        | 配置場所      | 請求記号       | 資料ID        | ACKE | 李 5出<br>分 | 予約 |
| 0001      |                                           | 大宮.1F閉架禁帯 | 002.6/1122 | 21600037151 |      | ±         | 아牛 |
| 0002      |                                           | 大宮.3F開架図書 | 109/SHI    | 21600037162 |      | 一般        | 予約 |

3.1 <ログインしていない場合>

全学統合認証 ID とパスワードを入力してログイン。

| 利用者認証             | 現在) お上びパフロー ドを ス カレアく だ さい |  |
|-------------------|----------------------------|--|
| 利用者ID(また<br>パスワード | は登録名                       |  |
| 龍谷大学図書は           |                            |  |

4 ポップアップの「OK」をクリック。

| <i>±</i>   | リレインドウで      | 「画面を開きます。   | よろしいですか? |             |          |
|------------|--------------|-------------|----------|-------------|----------|
| 配置場所       | ОК           |             | キャンセル    | · 禁带出<br>区分 | 予約       |
| 深草.8号館閉架図書 | 188.72/ヨタシ-C | 11905031480 |          |             | 0件<br>予約 |
|            |              |             |          | <u>ک</u> ک  |          |

5 受取希望館から「郵送」を選択して「次へ」をクリック。

| 予約依頼                                                                                                    |                                                                                                    |
|----------------------------------------------------------------------------------------------------|----------------------------------------------------------------------------------------------------|
| 以下の条件を設え                                                                                                    | の上、「次へ」ボタンを押してください。 🛿                                                                              |
| 依頼条件選択                                                                                                    | ▶ 依賴情報入力 ▶ 依顏內容確認 ▶ 依顏完了通知                                                                         |
| 依頼条件選                                                                                                    | R                                                                                                  |
|                                                                                                    |                                                                                                    |
| 🕽 資料情報                                                                                                    |                                                                                                    |
| <ul> <li>資料情報</li> <li>親鸞100の言葉</li> <li>宝島社, 2017.</li> </ul>                                                                                                    | われわれを導く「本物」の言葉 / 釈徹宗監修.<br><bb32015771></bb32015771>                                               |
| <ul> <li>資料情報</li> <li>親鸞100の言葉</li> <li>宝島社, 2017.</li> <li>巻号等</li> <li>年月次</li> </ul>                                                                          | われわれを導く「本物」の言葉 / 釈徹宗監修.<br><bb32015771></bb32015771>                                               |
| <ul> <li>資料情報</li> <li>親鸞100の言葉</li> <li>宝島社, 2017.</li> <li>巻号等</li> <li>年月次</li> <li>依頼条件選択</li> </ul>                                                          | われわれを導く「本物」の言葉 / 釈徹宗監修.<br><bb32015771></bb32015771>                                               |
| <ul> <li>資料情報</li> <li>親鸞100の言葉</li> <li>宝島社, 2017.</li> <li>巻号等</li> <li>年月次</li> <li>依頼条件選択</li> <li>資料の受取利</li> </ul>                                          | われわれを導く「本物」の言葉 / 釈徹宗監修.<br><bb32015771><br/>望館を選択</bb32015771>                                     |
| <ul> <li>資料情報</li> <li>親鸞100の言葉</li> <li>宝島社,2017.</li> <li>巻号等</li> <li>年月次</li> <li>依頼条件選択</li> <li>資料の受取</li> <li>※郵送を希望</li> </ul>                            | われわれを導く「本物」の言葉 / 釈徹宗監修.<br><bb32015771><br/>望館を選択して、<br/>される場合、 こので「郵送」をご選択ください。。</bb32015771>     |
| <ul> <li>資料情報</li> <li>親鸞100の言葉</li> <li>宝島社, 2017.</li> <li>巻号等</li> <li>年月次</li> <li>依頼条件選択</li> <li>資料の受取</li> <li>※郵送を希望</li> <li>大宮回</li> <li>深草回</li> </ul> | われわれを導く「本物」の言葉 / 釈徹宗監修.<br><bb32015771><br/>望館を選択<br/>される場合、<br/>書館</bb32015771>                   |
| <ul> <li>資料情報</li> <li>親鸞100の言葉<br/>宝島社,2017.<br/>巻号等<br/>年月次</li> <li>依頼条件選択</li> <li>資料の受取利<br/>※郵送を希望</li> <li>大宮座<br/>深草座<br/>大宮座</li> </ul>                  | われわれを導く「本物」の言葉 / 釈徹宗監修.<br><bb32015771><br/>空館を選択<br/>される場合、<br/>きれる場合、<br/>書館<br/>書館</bb32015771> |

6 予約する図書を選択し、受取希望館が"郵送"になっていることを確認してください。
 また、3.通信欄に送付先の郵便番号と住所を必ず入力してください。
 ※複数冊申し込む場合は、郵便番号と住所をコピーしておくと便利です。
 入力が完了したら、申込ボタンを押す

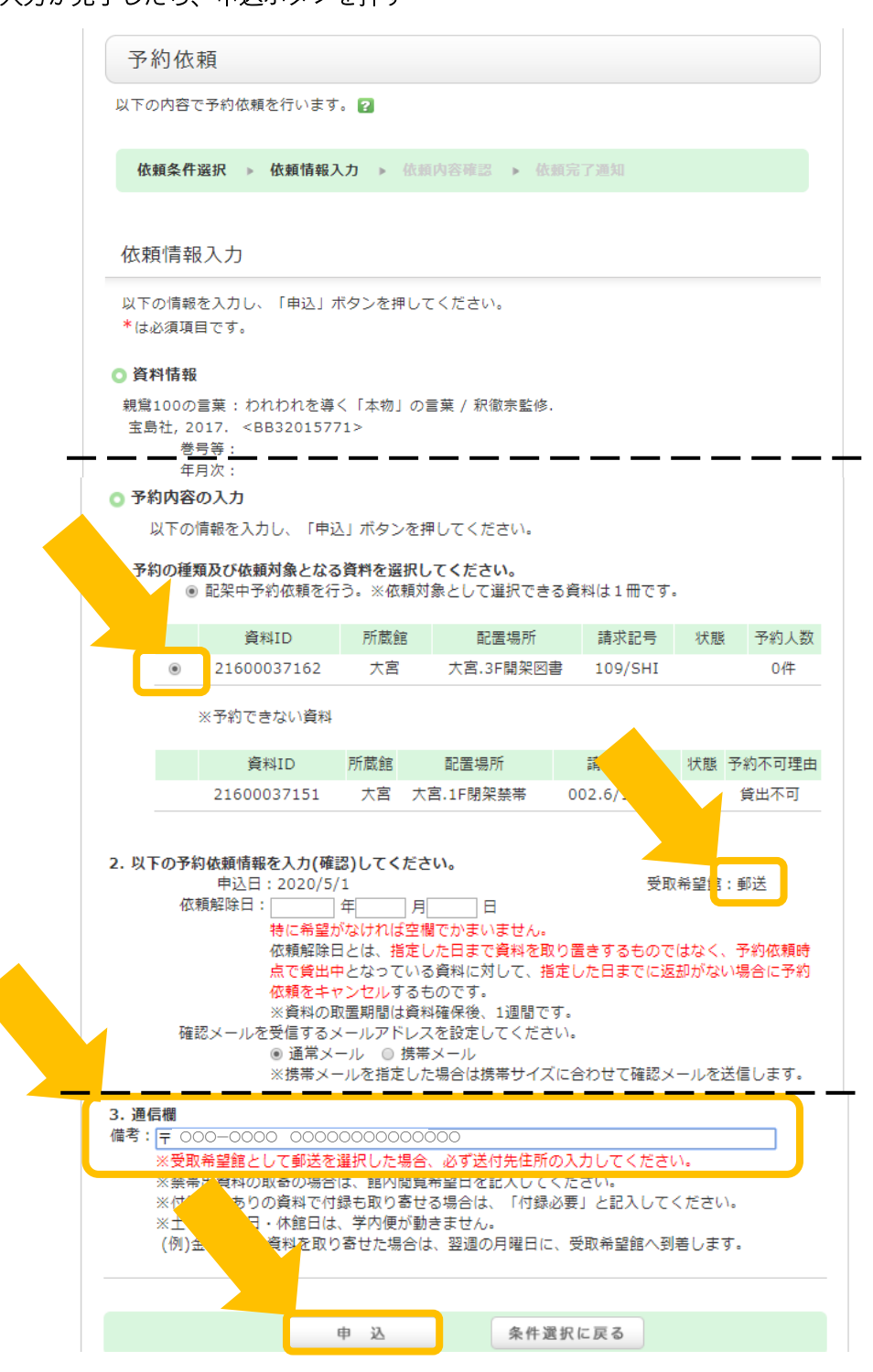

7 備考欄に送付先の郵便番号と住所が記載されていることを確認の上、

「決定」ボタンをクリック。

| の内容で予約                                                                                                    | 依頼を行います。よろしければ「決定」ボタンを押してください。 🔽                                                                                      |
|----------------------------------------------------------------------------------------------------|----------------------------------------------------------------------------------------------------|
| <b>比</b> 插冬 <u>件</u> 湿坦                                                                                                    | 。 优新结耙 】 九 、 优新由交疏沟 、 优新空气海机                                                                                          |
| 131, AR # 17 /23 //                                                                                                    |                                                                                                    |
| 依頼内容確認                                                                                                    | 7<br>1                                                                                                    |
| 1.T.o.d.d.z.Z.W                                                                                                    |                                                                                                    |
| 下の内容で予約                                                                                                    | 依頼を行います。よろしければ「決定」ボタンを押してください。                                                                                        |
| 資料情報                                                                                                    |                                                                                                    |
|                                                                                                    |                                                                                                    |
| 1100の言葉:<br>主自社 2017                                                                                                    | われわれを導く「本物」の言葉 / 釈徹宗監修.<br>< PP22015771>                                                                              |
| 現鴬100の言葉:<br>宝島社, 2017.<br>巻号等:                                                                                                    | われわれを導く「本物」の言葉 / 釈徹宗監修.<br><bb32015771></bb32015771>                                                                  |
| 現第100の言葉:<br>宝島社, 2017.<br>巻号等:<br>年月次:                                                                                                    | われわれを導く「本物」の言葉 / 釈徹宗監修.<br><bb32015771></bb32015771>                                                                  |
| 現営100の言葉:<br>宝島社,2017.<br>巻号等:<br>年月次:<br><b>依頼内容</b>                                                                                                 | われわれを導く「本物」の言葉 / 釈徹宗監修.<br><bb32015771></bb32015771>                                                                  |
| 規第100の言葉:<br>宝島社,2017.<br>巻号等:<br>年月次:<br>休頼内容<br>料ID:2160003                                                                                         | われわれを導く「本物」の言葉 / 釈徹宗監修.<br><bb32015771><br/>97162,</bb32015771>                                                       |
| <ul> <li>規第100の言葉:</li> <li>宝島社,2017.</li> <li>巻号等:</li> <li>年月次:</li> <li>依頼内容</li> <li>料ID:2160003</li> <li>込日:2020/5/3</li> <li>取希望館:郵送</li> </ul> | われわれを導く「本物」の言葉 / 釈徹宗監修.<br><bb32015771><br/>37162,<br/>L 依頼解除日:</bb32015771>                                          |
| 現第100の言葉:<br>宝島社,2017.<br>巻号等:<br>年月次:<br>体類内容<br>科ID:2160003<br>込日:2020/5/2<br>取希望館:郵送<br>た先,000000                                                  | われわれを導く「本物」の言葉 / 釈徹宗監修.<br><bb32015771><br/>に<br/>1 依頼解除日:<br/>このこの このの10000000000000000000000000000000</bb32015771>  |
| 現第100の言葉:<br>宝島社,2017.<br>巻号等:<br>年月次:<br>体類内容<br>料ID:2160003<br>込日:2020/5/ご<br>取希望館:郵送<br>応力.co.co.<br>考:〒000-00                                     | われわれを導く「本物」の言葉 / 釈徹宗監修.<br><bb32015771><br/>37162,<br/>L 依頼解除日:<br/>0000 こ mail .</bb32015771>                        |
| 現第100の言葉:<br>宝島社,2017.<br>巻号等:<br>年月次:<br>松類内容<br>料ID:2160003<br>込日:2020/5/3<br>取希望館:郵送<br>たた。2000-00<br>考:〒000-00                                    | われわれを導く「本物」の言葉 / 釈徹宗監修.<br><bb32015771><br/>27162,<br/>L 依頼解除日:<br/>0000 E mol.</bb32015771>                          |
| 規第100の言葉:<br>宝島社,2017.<br>巻号等:<br>年月次:<br><b>依頼内容</b><br>料ID:2160003<br>込日:2020/5/:<br>取希望館:郵送<br>焙先:000000<br>考:〒0000000                             | われわれを導く「本物」の言葉 / 釈徹宗監修.<br><bb32015771><br/>7162,<br/>L 依頼解除日:<br/>0000 00000000000000000000000000000000</bb32015771> |

8 確認画面が表示され、申し込み完了。

「終了する」ボタンをクリックして画面を閉じてください。

続けて予約をする場合は、蔵書検索画面に戻り、引き続き、予約をしてください。

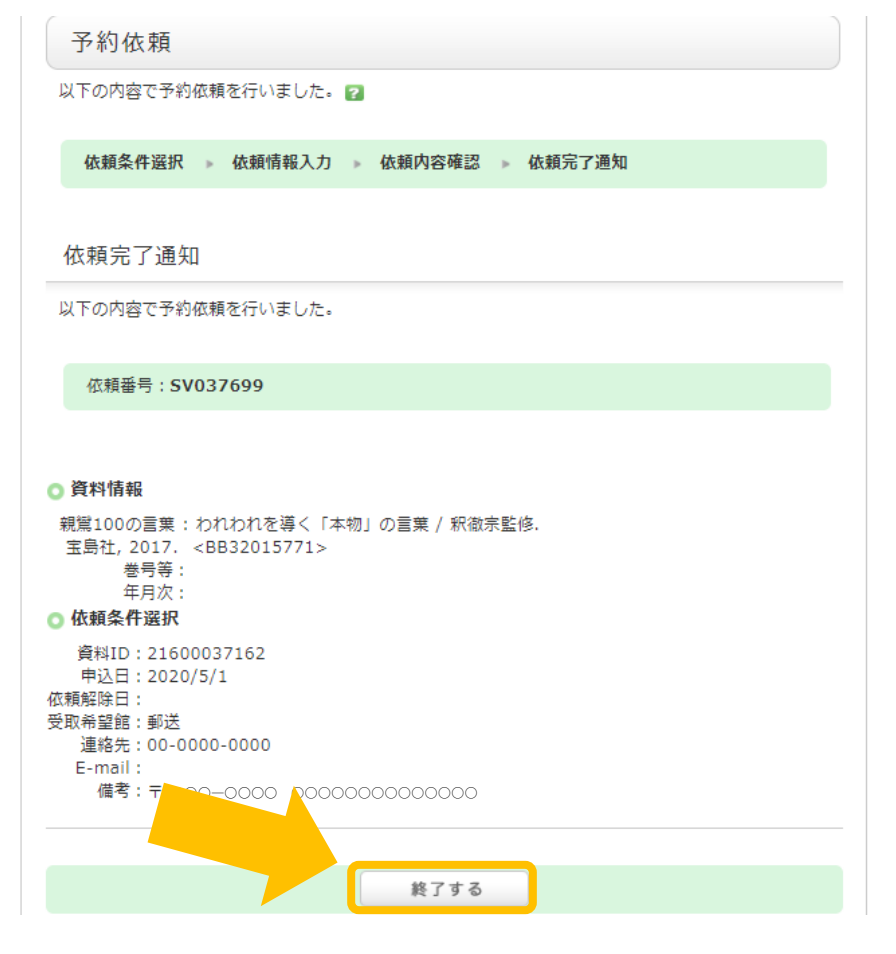

9 申し込み状況は MyLibrary で確認できます。

MyLibrary にログインし、利用状況の確認画面で、「予約一覧へ」をクリック。

| 利用状況一覧 | マイフォルダ    | 新若アラート |  |              |
|--------|-----------|--------|--|--------------|
|        |           |        |  |              |
| 利用状況   | 一覧        |        |  |              |
|        |           |        |  |              |
| 貸出     |           |        |  |              |
| 借りてい   | る資料 0冊    |        |  |              |
| 延滞資料   | はありません。   |        |  |              |
|        |           |        |  | ▲ このページのTOPへ |
| 予約     |           |        |  |              |
| 予約をし   | ている資料 1件  |        |  |              |
| 予約棚の   | 資料はありません。 |        |  | 予約一覧へ        |

10 予約している資料の詳細(書誌事項)クリックしてください。

※システム処理上、受取館が深草で表示されます。

| 利用状況一覧 → 予約一覧         予約状況を確認できます。また、予約の取消や削除もできます。         ご状態       10位 ▼         No. □ 状態       東西市留館         1 □ 申込中 深草       1         銀鷺100の言葉: われわれを導く「本物」の言葉 / 釈<br>做宗監修 主局社, 2017. | - 予約一覧 1            | 件~1件 (全1件)                                                                                                    |
|----------------------------------------------------------------------------------------------------|---------------------|----------------------------------------------------------------------------------------------------|
| 予約状況を確認できます。また、予約の取消や削除もできます。                                                                                                    | 利用状況一覧              | ▶ 予約一版                                                                                                    |
| No. □     状態     再時告望     月     書は車頂       1     □     申込中 深草     1     親鸞100の言葉: われわれを導く「本物」の言葉 / 釈<br>徽宗監修 玄島社, 2017.       ●     ●     ●                                                 | 予約状況を確認す            | きます。また、予約の取消や削除もできます。 🖬                                                                                                    |
| No. □ 状態<br>1 ■ 申込中 深草 1<br>※郵送は深草と表示されます<br>(                                                                                                    |                     |                                                                                                    |
| ※ 野広は床早と衣示されます                                                                                                    | No. □ 状態<br>1 □ 申込中 | 第二日<br>(第二日)<br>(第二日) |
|                                                                                                    | ※卸达は冻               |                                                                                                    |

11 備考に「郵送希望:」と記載され、その右側にご自身が入力した郵便番号と配送先住所が記載されていれば、配送で予約できています。

| 利用制           | ⊀況一覧 マイフォルダ                                                            | 新差アラート                                        |  |  |  |  |
|---------------|------------------------------------------------------------------------|-----------------------------------------------|--|--|--|--|
| 予:<br>3<br>1件 | 予約詳細 1件目を表示(全1件)<br>利用状況一覧 » 予約一覧 » 予約詳細<br>1件ごとに予約の取消や削除を行うことができます。 ■ |                                               |  |  |  |  |
|               | 書誌事項                                                                   | 親罵100の言葉:われわれを導く「本物」の言葉/釈敬宗監<br>修, 宝島社, 2017. |  |  |  |  |
|               | 状態                                                                     | 申込中                                           |  |  |  |  |
|               | 申込日                                                                    | 2020/05/10                                    |  |  |  |  |
|               | 申込館                                                                    | 大宮                                            |  |  |  |  |
|               | 予約順                                                                    | 1                                             |  |  |  |  |
|               | 受取希望館                                                                  | 深草                                            |  |  |  |  |
|               | 受取期限日                                                                  |                                               |  |  |  |  |
|               | 予約期限日                                                                  |                                               |  |  |  |  |
|               | 卷号                                                                     |                                               |  |  |  |  |
|               | 資料種別                                                                   | 図書                                            |  |  |  |  |
|               | 請求記号                                                                   | 109/SHI                                       |  |  |  |  |
|               | 備考                                                                     | 郵送希望:〒〇〇〇-〇〇〇〇 〇〇〇〇〇〇〇〇〇〇〇〇〇〇                 |  |  |  |  |
|               | サービスID                                                                 | SV256671                                      |  |  |  |  |
|               |                                                                        |                                               |  |  |  |  |